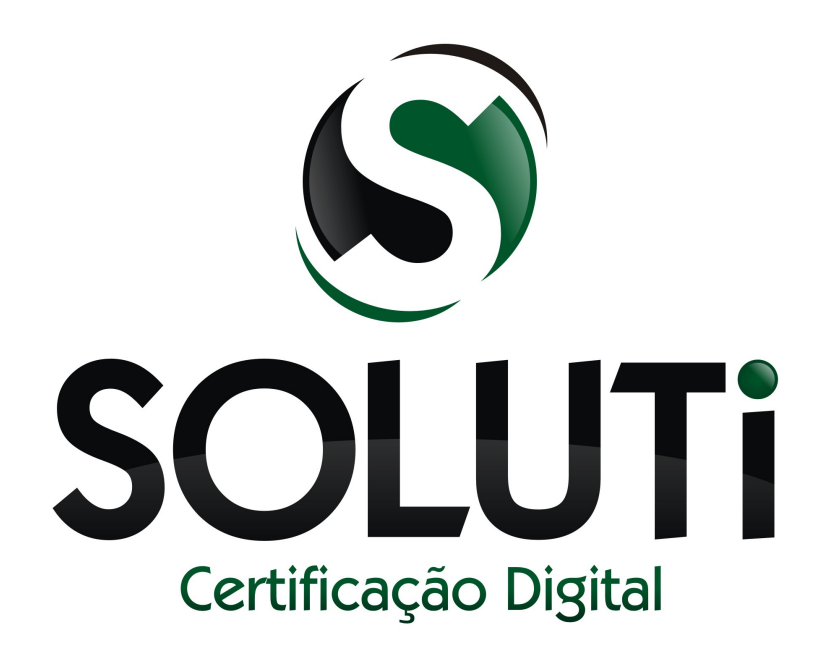

# e-mail criptografado

Versão 1.0r0 de 18 de abril de 2013

Classificação: Corporativo

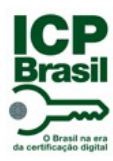

E-mail Criptografado

Classificação: Corporativo

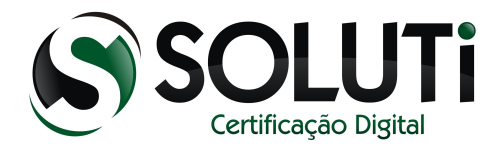

When the same of the other of the same of the same of

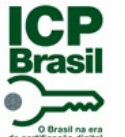

E-mail Criptografado

Classificação: Corporativo

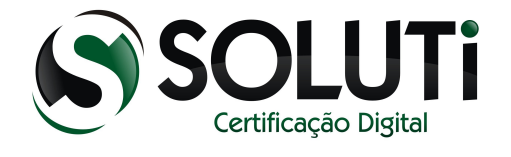

| Catalogação do Do | cumento                     |
|-------------------|-----------------------------|
| Código            |                             |
| Titulo            | E-mail Criptografado        |
| Classificação     | Corporativo                 |
| Versão            | 1.0r0 - 18 de abril de 2013 |
| Autor             | Raphael Reis                |
| Revisor           | Nicolau Duarte              |
| Aprovador         | Quintiliano Blumenschein    |
| Número de páginas | 19                          |

#### Controle de Versão / Histórico de Alterações

| Versão | Data     | Descrição       |
|--------|----------|-----------------|
| 1.0r0  | 18/04/13 | Versão inicial. |

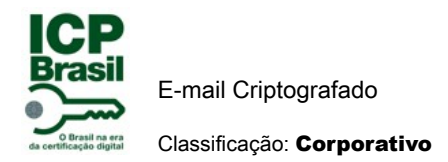

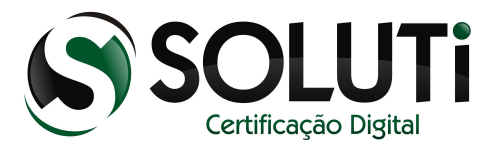

# Sumário

| Glossário                                                      | 5  |
|----------------------------------------------------------------|----|
| 1 INTRODUÇÃO                                                   | 6  |
| 2 CONFIGURAÇÃO MOZILLA THUNDERBIRD                             | 6  |
| 2.1 CONFIGURAÇÃO DA CONTA DE E-MAIL                            | 6  |
| 2.2 ADICIONANDO E-MAIL                                         | 7  |
| 2.3 ADICIONANDO E-MAIL E SENHA                                 | 8  |
| 2.4 ALTERANDO PROVEDORES DE ENVIO E RECEBIMENTO E-MAIL         | 9  |
| 2.5 ADICIONANDO PROVEDORES E-MAIL                              | 10 |
| 3 CONFIGURAÇÃO DO CERTIFICADO NO E-MAIL                        | 11 |
| 3.1 ADICIONANDO TOKEN E ASSINATURA DIGITAL                     | 12 |
| 3.2 ADICIONANDO DLL PARA RECONHECER DISPOSITIVO NO THUNDERBIRD | 13 |
| 3.3 ADICIONANDO O CAMINHO DA DLL                               | 14 |
| 3.4 FINALIZANDO CONFIGURAÇÃO DLL DOS DISPOSITIVOS              | 15 |
| 3.5 DLL DO TOKEN ADICIONADA                                    | 16 |
| 3.6 CONFIGURAÇÃO DO CERTIFICADO                                | 17 |
| 3.7 ENVIANDO E-MAIL                                            |    |
| 3.7.1 E-MAIL ASSINADO                                          | 18 |
| 3.7.2 E-MAIL CRIPTOGRAFADO                                     | 19 |

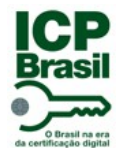

E-mail Criptografado

Classificação: Corporativo

Glossário

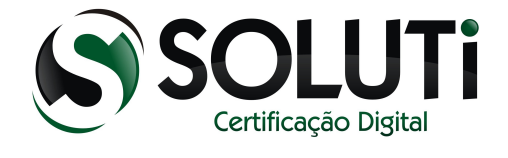

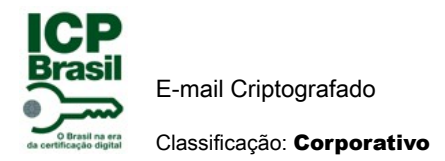

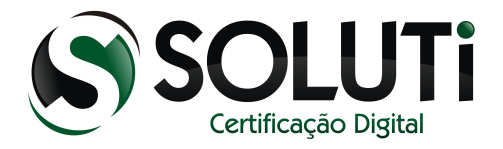

# **1 INTRODUÇÃO**

A vantagem da utilização do e-mail criptografado é que somente a pessoa que vai receber o e-mail pode ter acesso as informações. Qualquer outra pessoa que roubar o e-mail ou até mesmo tentar abrir não vai conseguir e vai dar erro. Com isso podemos afirmar que no envio do e-mail criptografado temos a certeza que a mensagem vai chegar sem alteração ou desvio.

# 2 CONFIGURAÇÃO MOZILLA THUNDERBIRD.

Nesse manual, iremos apresentar as configurações necessárias para enviar e receber e-mails criptografados através do gerenciador de e-mail Mozilla Thunderbird.

Segue os links para download e orientação para instalação:

A baixa é feita através do link:

https://www.mozilla.org/en-US/thunderbird/

Instruções de instalação podem ser encontradas através do link (em inglês):

https://www.mozilla.org/en-US/thunderbird/download/?product=thunderbird-17.0.5&os=win&lang=pt-BR

#### 2.1 CONFIGURAÇÃO DA CONTA DE E-MAIL.

O primeiro passo necessário é configurar uma conta de e-mail válida que enviará os e-mails criptografados.

É importante ressaltar que a conta de e-mail adicionada seja a mesma configurada no certificado digital. Após concluída a instalação do Thunderbird, selecione na tela inicial a opção "Criar um nova conta".

| Co | ontas                 |                      |  |
|----|-----------------------|----------------------|--|
|    | Configurar esta conta |                      |  |
| 4  | Criar uma nova conta  | clique aqui erie a   |  |
| _  |                       | conta no thunderbird |  |

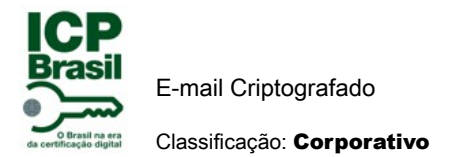

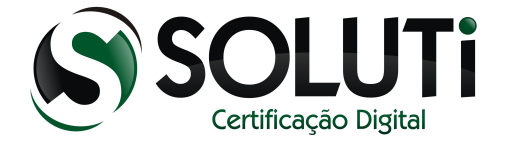

# 2.2 ADICIONANDO E-MAIL

Na tela seguinte, clique na opção " Ignorar e usar meu e-mail existente.

| Deseja um novo endereç                                                                                             | o de e-mail?                                                                     |                                                                                           |
|----------------------------------------------------------------------------------------------------|----------------------------------------------------------------------------------|-------------------------------------------------------------------------------------------|
| Seu nome ou apelido                                                                                                |                                                                                  | Pesquisar                                                                                 |
| Em parceria com diversos provedo<br>e-mail. Para começar, preencha no<br>palavras que deseje.                      | ores, o Thunderbird pode oferecer a vo<br>os campos acima o seu primeiro e últir | ocê uma nova conta de<br>no nome ou quaisquer                                             |
|                                                                                                    |                                                                                  |                                                                                           |
| 🛛 😵 gandi.net                                                                                                    | Ver.com                                                                          |                                                                                           |
| gandi.net  Estes termos de pesquisa usados s provedores de e-mail gandi.net (P (Política de privacidade, Termos de | Hover.com                                                                        | <u>e Privacidade</u> ) e para os<br><u>vico</u> ) e Hover.com<br>s de e-mail disponíveis. |

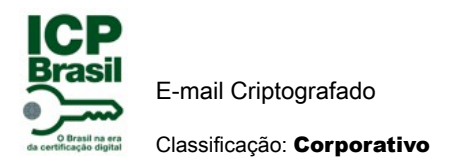

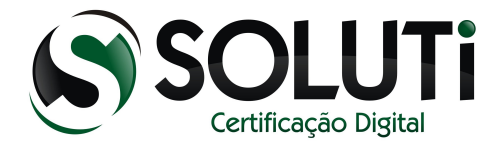

#### 2.3 ADICIONANDO E-MAIL E SENHA.

Preencha os campos referentes ao seu e-mail conforme o exemplo, por fim, selecione a opção "Continuar".

1º Complete seus dados e senha e-mail

- 1.1 Digite seu nome
- 1.2 Digite seu e-mail
- 1.3 Digite a senha do seu e-mail cadastrado

#### 2° Clique em continuar.

| Configurar conta de e-mail                                                                             |                                                                       | <b>X</b>                                                       |
|----------------------------------------------------------------------------------------------------|-----------------------------------------------------------------------|----------------------------------------------------------------|
| <ol> <li>Seu <u>n</u>ome:</li> <li><u>1.2E</u>ndereço de e-mail:</li> <li><u>1.3 S</u>enha:</li> </ol> | teste<br>testesoluti@gmail.com<br>••••••<br>✓ <u>M</u> emorizar senha | Seu nome da forma que será exibido aos outros                  |
|                                                                                                    |                                                                       | 1º<br>complete seus dados<br>e coloque a senha do<br>seu email |
| C <u>r</u> iar conta de e-mai                                                                          | 1                                                                     | 2º<br>clique aqui<br><u>Continuar</u> C <u>ancelar</u>         |

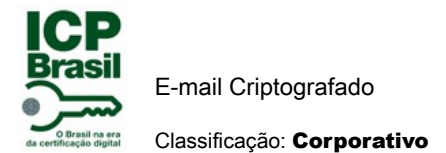

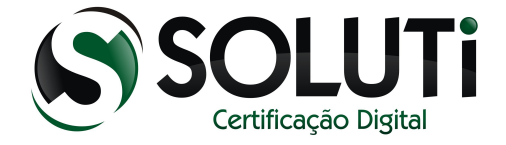

#### 2.4 ALTERANDO PROVEDORES DE ENVIO E RECEBIMENTO E-MAIL.

Após alguns instantes, será apresentado a configuração dos servidores de e-mail, conforme figura abaixo.

É necessário porém, verificar se as configurações estão corretas, permitindo assim o funcionamento do email configurado. Conforme a imagem abaixo, selecione a opção "Config Avançada".

|                          | and the second desires ensues and second                                                                                                    |
|--------------------------|----------------------------------------------------------------------------------------------------|
| testesoluti@gmail.com    |                                                                                                    |
| •••••                    |                                                                                                    |
| Memorizar senha          |                                                                                                    |
| IMAP, imap.googlemail.co | om, SSL                                                                                                    |
| SMTP, smtp.googlemail.co | om, SSL                                                                                                    |
| testesoluti@gmail.com    |                                                                                                    |
|                          |                                                                                                    |
| 1                        | testesoluti@gmail.com<br>Memorizar senha<br>radas no banco de dados<br>notas) POP3 (manter<br>MAP, imap.googlemail.com<br>SMTP, smtp.googlemail.com |

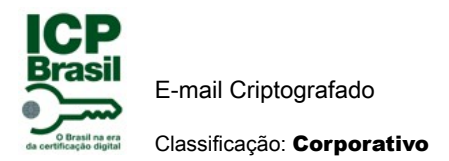

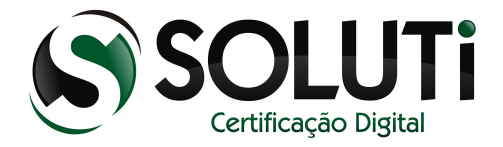

## 2.5 ADICIONANDO PROVEDORES E-MAIL.

Compare as informações apresentadas na tela com as corretas para o funcionamento do e-mail. Utilizamos como exemplo um e-mail fornecido pelo Gmail. Para cada provedor de e-mail, é necessário uma configuração diferente.

1º Recebimento (IMAP),

nome do servidor (IMAP.GOOGLEMAIL.COM),

porta (993),

ssl (SSL/TLS),

Autenticação (SENHA NORMAL),

Envio (SMTP),

nome do servidor ( SMTP.GOOGLEMAIL.COM),

porta (465),

ssl (SSL/TLS),

Autenticação (SENHA NORMAL)

2° clique em concluir

| Endereco de e-mail:                          | teste<br>testesoluti         | @gmail.com                                                | Seu nome da for                            | ma que será                           | exibido aos outros        | S                                                                                                  |
|----------------------------------------------|------------------------------|-----------------------------------------------------------|--------------------------------------------|---------------------------------------|---------------------------|----------------------------------------------------------------------------------------------------|
| <u>S</u> enha:                               | •••••                        | •                                                         | 1                                          |                                       |                           |                                                                                                    |
| Configurações encor                          | <mark>IV</mark> <u>M</u> emo | rizar senha<br>anco de dados o                            | de provedores da M                         | lozilla                               | 1º<br>de                  | ixar dessa forma                                                                                   |
|                                              |                              |                                                           |                                            |                                       |                           |                                                                                                    |
|                                              |                              | Nome do ser                                               | vidor                                      | Porta                                 | SSL                       | Autenticação                                                                                       |
| Recebimento:                                 | IMAP 👻                       | Nome do sen                                               | vidor<br>mail.com                          | Porta<br>993 <del>•</del>             | SSL<br>SSL/TLS            | Autenticação<br>• Senha normal                                                                     |
| Recebimento: (<br>Envio:                     | IMAP 👻                       | Nome do sen<br>imap.google<br>smtp.google                 | vidor<br>mail.com<br>mail.com •            | Porta<br>993 <b>→</b><br>465 <b>→</b> | SSL<br>SSL/TLS<br>SSL/TLS | Autenticação           •         Senha normal         •           •         Senha normal         • |
| Recebimento: (<br>Envio:<br>Nome de usuário: | IMAP 🔻                       | Nome do sen<br>imap.google<br>smtp.google<br>testesoluti@ | vidor<br>mail.com<br>mail.com<br>gmail.com | Porta<br>993 ▼<br>465 ▼               | SSL<br>SSL/TLS<br>SSL/TLS | Autenticação           •         Senha normal         •           •         Senha normal         • |

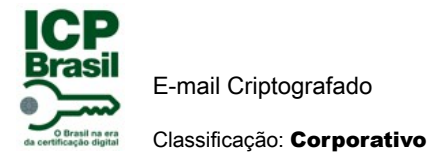

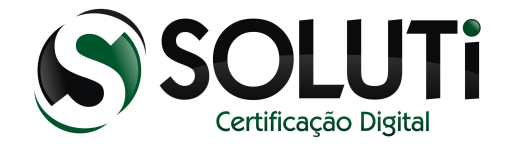

Nesse ponto, o e-mail já deve estar configurado, permitindo a utilização do mozilla thunderbird como cliente de e-mail. O próximo passo será a configuração do certificado digital, para permitir a utilização do mesmo junto aos e-mails.

# **3 CONFIGURAÇÃO DO CERTIFICADO NO E-MAIL.**

Para vincular um certificado digital à sua conta de e-mail, é necessário antes que o token ou cartão, no caso de um certificado A3, esteja corretamente configurado no computador.Depois de instalar e configurar os token ou cartão segue configuração abaixo.

1º clique no seu e-mail para configurar a conta.

2º clique em configurar a conta.

| 1º<br>Prioridade clique aqui                                      | Contas                         |
|-------------------------------------------------------------------|--------------------------------|
| ▲ testesoluti@gmail.com                                           | Configurar esta conta          |
| <ul> <li>Pastas Locais</li> <li>Lixeira</li> <li>Saída</li> </ul> | Criar uma nova conta           |
|                                                                   | Recursos avançados             |
|                                                                   | Q Pesquisar                    |
|                                                                   | Criar filtros para mensagens   |
|                                                                   | Gerenciar inscrições de pastas |

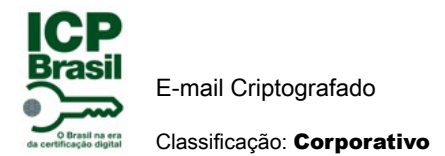

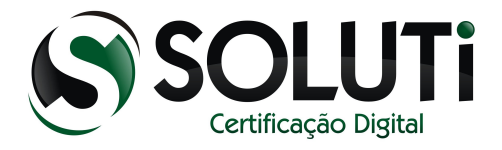

# 3.1 ADICIONANDO TOKEN E ASSINATURA DIGITAL.

Nessa tela inicializa a configuração para reconhecer token ou cartão e sua assinatura digital que está dentro do dispositivo.

1º clicar em seu e-mail ( testesoluti@gmail.com).

- 2º clicar em segurança.
- 3º clicar em dispositivo de segurança.

| onfigurar contas                                                                        |                                                                                                    |                                                         |                                  |
|-----------------------------------------------------------------------------------------|----------------------------------------------------------------------------------------------------|---------------------------------------------------------|----------------------------------|
|                                                                                         | Segurança                                                                                                 |                                                         |                                  |
|                                                                                         | Para enviar e receber mensagens assina<br>especificar um certificado de assinatura<br>criptografia.       | das ou criptografadas, vo<br>digital e um certificado o | cê deve<br>le                    |
|                                                                                         | Assinatura digital                                                                                        |                                                         |                                  |
|                                                                                         | Certificado usado para assinar digitalm                                                                   | iente as mensagens envia                                | idas:                            |
| 1º                                                                                      |                                                                                                    | Selecionar                                              | Limpar                           |
| ₄ testesoluti@gmail.com                                                                 | Ver se è seu email                                                                                        | por padrão)                                             |                                  |
| Cénias o pastas                                                                         | Criptografia                                                                                              |                                                         |                                  |
| Copias e pastas                                                                         | Certificado usado para (des)criptografa                                                                   | ar mensagens enviadas a                                 | você:                            |
| Antisnam                                                                                |                                                                                                    | Selecionar                                              | Limpar                           |
| Sincronização e armazena                                                                | 20                                                                                                    |                                                         |                                  |
| Segurança<br>▲ Pastas Locais<br>Antispam<br>Espaço em disco<br>Servidor de envio (SMTP) | <ul> <li>Sempre criptografar (todos os dest</li> <li>Certificados</li> <li>Exibir certificados</li> </ul> | inatários devem ter certif<br>segurança<br>Cliv         | icados)<br><mark>que aqui</mark> |
|                                                                                         |                                                                                                    |                                                         |                                  |
| Ações de contas 🔹                                                                       | 1                                                                                                    |                                                         |                                  |
| -                                                                                       |                                                                                                    |                                                         |                                  |
|                                                                                         |                                                                                                    | ОК                                                      | Cancelar                         |

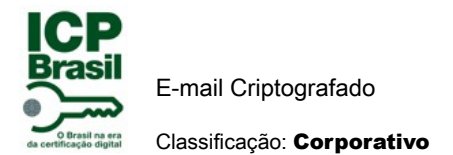

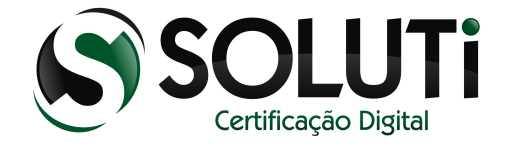

# 3.2 ADICIONANDO DLL PARA RECONHECER DISPOSITIVO NO THUNDERBIRD.

Para reconhecer token ou cartão e certificado com sua assinatura digital precisa carregar a DLL do token como mostra na figura abaixo.

| Dispositivos e módulos de segurança | Detalhes | Valor       | Logar                |
|-------------------------------------|----------|-------------|----------------------|
| ANSS Internal PKCS #11 Module       |          |             | Deslogar             |
| Serviços criptográficos gerais      |          |             | <u>D</u> esiogui     |
| Disp. de segurança em software      |          |             | Modificar senha      |
| ANovo módulo PKCS#11                |          |             | Comment              |
| AKS ifdh 0                          |          |             | Carregar             |
| AKS ifdh 1                          |          | clique aqui | D <u>e</u> scarregar |
| Rainbow Technologies iKeyVirtual    |          | endar adar  |                      |
| Rainbow Technologies iKeyVirtual    |          |             | Ativar <u>FIPS</u>   |
| Unnamed Slot                        |          |             |                      |
| Unnamed Slot                        |          |             |                      |
| Unnamed Slot                        |          |             |                      |
| Unnamed Slot                        |          |             |                      |
| Unnamed Slot                        |          |             |                      |
| Unnamed Slot                        |          |             |                      |
| Módulo de raízes internas           |          |             |                      |
| Builtin Object Token                |          |             |                      |

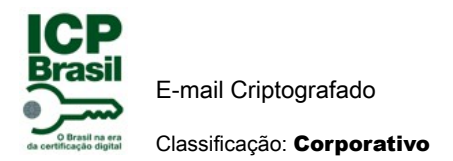

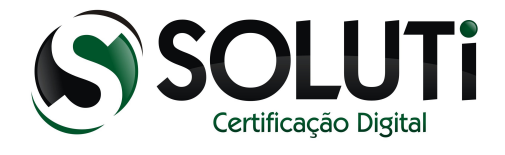

# 3.3 ADICIONANDO O CAMINHO DA DLL.

Nesse momento é passo de localizar a DLL do token para reconhecimento do token.

| Dispositivos e módu                  | ilos de segurança                 | Detalhes          | Valor                  | Logar           |
|--------------------------------------|-----------------------------------|-------------------|------------------------|-----------------|
| NSS Internal PKCS                    | #11 Module                        |                   |                        | Deslogar        |
| Serviços criptog<br>Disp. de segurar | ráficos gerais<br>nca em software |                   |                        | Modificar senha |
| AKS ifdh                             | arregar dispositivo l             | PKCS#11           |                        | Carregar        |
| AKS ifdh Fo                          | rneça a informação j              | para o módulo que | você deseja adicionar. | escarregar      |
| Rainbow No                           | ome do módulo: 🚺                  | lovo módulo PKCS  | *11                    | tivar FIPS      |
| Unnamed No                           | umo do arquívo do n               | aádulai           | Pro                    |                 |
| Unnamed                              | ine do arquivo do n               | iodulo:           |                        | clique          |
| Unnamed                              |                                   |                   | OK Ca                  | incelar         |
| Unnamed                              |                                   |                   |                        |                 |
| Unnamed Slot                         |                                   | 11                |                        |                 |
| Unnamed Slot                         |                                   |                   |                        |                 |
| Módulo de raízes i                   | nternas                           |                   |                        |                 |
| Builtin Object To                    | oken                              |                   |                        |                 |
|                                      |                                   | 2 2 2 2 2         |                        |                 |

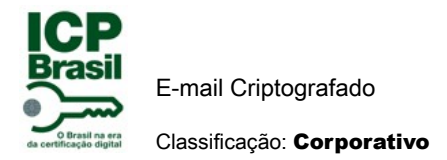

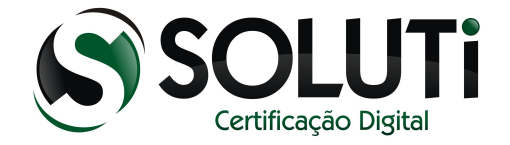

## 3.4 FINALIZANDO CONFIGURAÇÃO DLL DOS DISPOSITIVOS.

Localizando esse caminho no seu Windows ( C:\windows\system32\etoken.dll ) conclui então reconhecimento do token no thunderbird para envio e recebimento de e-mail. Para cartão a biblioteca ( C:\windows\system32\aetpkss1.dll ) concluindo então reconhecimento cartão no thunderbird.

1º local aonde você adiciona a dll tanto do token (C:\windows\system32\etoken.dll) ou do cartão( C:\windows\system32\aetpkss1.dll).

2° clique em ok para finalizar.

| Dispositivos e módulos de segurança                                                             | Detalhes                                                   | Valor                                                            | Logar                                                    |                             |
|-------------------------------------------------------------------------------------------------|------------------------------------------------------------|------------------------------------------------------------------|----------------------------------------------------------|-----------------------------|
| ANSS Internal PKCS #11 Module<br>Serviços criptográficos gerais<br>Dire de converso en contento |                                                            |                                                                  | Deslogar                                                 |                             |
| AKS ifdh                                                                                        | KCS#11                                                     |                                                                  | Carregar                                                 |                             |
| AKS ifdh<br>Rainbow<br>Rainbow<br>Unnamed<br>Unnamed<br>Unnamed<br>Unnamed<br>Unnamed           | ara o módulo que<br>ovo módulo PKCS <del>;</del><br>ódulo: | você deseja adicio<br>#11 <sup>19</sup><br>wws\System32\eT<br>OK | nar. escarregar<br>tivar FIPS<br>Procurar<br>Cancelar    | C:\Window\System32\eToken.d |
| Unnamed Slot<br>Unnamed Slot<br>Módulo de raízes internas<br>Builtin Object Token               |                                                            | 2º                                                               | depois de colocar<br>caminho da dll token<br>clique aqui | carregar a dii do token     |

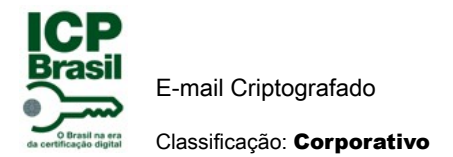

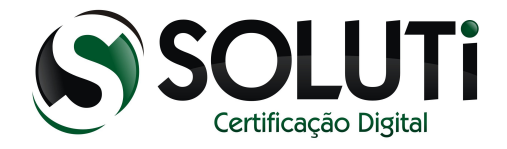

#### 3.5 DLL DO TOKEN ADICIONADA .

Para ter certeza que foi adicionado a dll do token, tem que ficar da mesma forma que mostra a figura abaixo.

1º tela onde aparece a dll adicionada.

#### 2° clique em ok para finalizar.

| Dispositivos e módulos de segurança                             | Detalhes | Valor            | Logar               |            |
|-----------------------------------------------------------------|----------|------------------|---------------------|------------|
| ANSS Internal PKCS #11 Module<br>Serviços criptográficos gerais |          |                  | Deslogar            |            |
| Disp. de segurança em software                                  |          |                  | Modificar senha     |            |
| Novo módulo PKCS#11                                             | 10       |                  |                     |            |
| AKS ifdh 0                                                      | vai apa  | recer agui a dll | Carregar            |            |
| AKS ifdh 1                                                      | token    |                  | Descarregar         |            |
| Rainbow Technologies iKeyVirtual                                |          |                  |                     |            |
| Rainbow Technologies iKeyVirtual                                |          |                  | Ativar <u>F</u> IPS |            |
| Unnamed Slot                                                    |          |                  |                     |            |
| Unnamed Slot                                                    |          |                  |                     |            |
| Unnamed Slot                                                    |          |                  |                     |            |
| Unnamed Slot                                                    |          |                  |                     |            |
| Unnamed Slot                                                    |          |                  |                     |            |
| Unnamed Slot                                                    |          |                  |                     |            |
| Modulo de raizes internas                                       |          |                  |                     |            |
| Builtin Object Token                                            |          |                  | 2⁰                  |            |
|                                                                 |          |                  |                     | cirque aqu |

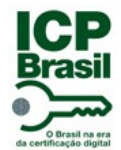

E-mail Criptografado Classificação: **Corporativo** 

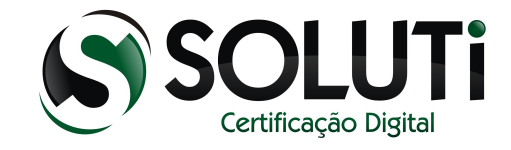

#### 3.6 CONFIGURAÇÃO DO CERTIFICADO.

Após ter configurado o reconhecimento do dispositivo cartão ou token vamos agora adicionar a assinatura digital no thunderbird. Seguindo a figura abaixo no campo selecionar você pode selecionar sua assinatura digital tanto dispositivo cartão, token ou certificado A1.

1º clique na aba segurança.

2º clique em selecionar para reconhecer o token ou cartão ativando assim a assinatura digital.

3º clique em selecionar para reconhecer a criptografia tanto do token ou cartão.

4º vai parecer uma tela com uma mensagem onde você tem que marcar opção NÂO.

5° clique em ok para finalizar e continuar processo.

| Configurar contas                                                                                                    |                                                                                                    |
|----------------------------------------------------------------------------------------------------|----------------------------------------------------------------------------------------------------|
|                                                                                                    | Segurança                                                                                                    |
| 19<br>Segurança<br>• testesoluti@gmail.com<br>Servidor<br>Cópias e pastas<br>Editar e endereçar<br>Antispam<br>Sincronização e armazena<br>Confirmações de leitura<br>Segurança<br>• Pastas Locais<br>Antispam<br>Espaço em disco<br>Servidor de envio (SMTP) | Para enviar e receber mensagens assinadas ou criptografadas, vocé deve<br>especificar um cettificado de assinatura digital e um certificado de<br>criptografia.<br>Assinatura digital <u>2</u><br>Cettificado usado para assinar digitalmente <u>2</u><br>Assinar mensagens digitalmente (por padrão)<br>Assinar mensagens digitalmente (por padrão)<br>Assinar mensagens digitalmente (por padrão)<br>Cettificado usado para (des)criptografar me sagens enviator a vocé:<br>My Token:My Token:D ICP-Brasil da/do R<br>Cettificado usado para (des)criptografar me sagens enviator a vocé:<br>My Token:My Token:D ICP-Brasil da/do R<br>Seglecionar<br>Umpar<br>Opção padrão de criptografia ao enviar mensagens:<br>Nunca (não usar criptografia)<br>Sempre griptografar (todos os destinatários devem ter certificados)<br>Certificados<br>Egibir certificados<br>Dispositivos de segurança<br>42<br>vai aparecer uma mensagem com a opção de SIM ou NÃO<br>CLIQUE NA OPÇÃO NÃO |
| <u>A</u> ções de contas ▼                                                                                                    | clique aqui e manze                                                                                                    |
|                                                                                                    | OK Cancelar                                                                                                    |

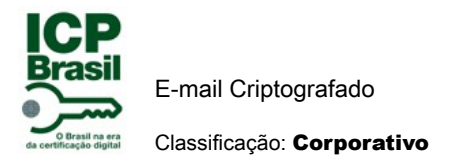

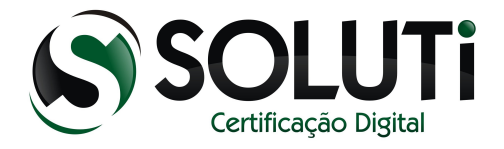

#### 3.7 ENVIANDO E-MAIL.

Concluimos então toda instalação e configuração para envio e recebimento de e-mail assinado e criptografado.

#### 3.7.1 E-MAIL ASSINADO.

Para fazer envio de e-mail criptografado precisa primeiro trocar assinaturas, ou seja, enviar um e-mail assinado com sua chave pública e receber a chave pública do destinatário através de um e-mail assinado digitalmente. Para isso segue a figura abaixo.

| 🔄 Edição: (assunto              | em branco)                                                                                           |                                |
|---------------------------------|----------------------------------------------------------------------------------------------------|--------------------------------|
| <u>Arquivo</u> <u>E</u> ditar E | <u>çibir I</u> nserir For <u>m</u> atar <u>O</u> pções Ope <u>n</u> PGP <u>F</u> erra <mark>n</mark> | pentas Aiuda                   |
| 🗱 Enviar agora 🛛                | 🖌 Ortografia 🔻 🛛 Anexar 🔻 🎡 OpenPGP                                                                  | S/MIME 🔻 🖬 Salvar 🔻            |
| <u>D</u> e:                     | teste <testesoluti@gmail.com> testesoluti@gmail</testesoluti@gmail.com>                              | <u>C</u> riptografar           |
| ▼ Para:                         | 8                                                                                                    | ✓ <u>A</u> ssinar digitalmente |
|                                 |                                                                                                    | Propriedades de segurança      |
|                                 | margue assinar                                                                                       |                                |
|                                 | digitalmonto                                                                                         |                                |
| A <u>s</u> sunto:               | ugitaimente                                                                                          |                                |
| Normal 🔻                        | Proporcional - A A                                                                                   | <b>A</b> A <u>A</u> ∐ ≟⊒ 至 至   |
|                                 |                                                                                                    |                                |
|                                 |                                                                                                    |                                |
|                                 | assinado fica                                                                                        |                                |
|                                 |                                                                                                    |                                |
|                                 | dessa forma                                                                                          |                                |

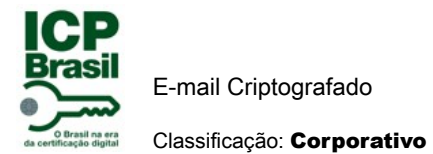

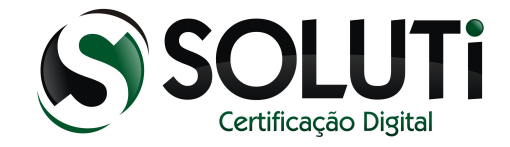

#### 3.7.2 E-MAIL CRIPTOGRAFADO.

E-mail criptografado permite a segurança da entrega da mensagem sem alteração ou desvio. Pois o meio usado para envio de mensagens é aberto considerando o mundo da internet.

Depois de ter trocado e-mail assinado com destinatário, agora sim consegue trocar e-mail criptografado.

| 🕞 Edição: (assunto              | em branco)                                                                      |                                   |  |  |
|---------------------------------|---------------------------------------------------------------------------------|-----------------------------------|--|--|
| <u>Arquivo</u> <u>E</u> ditar E | xibir Inserir For <u>m</u> atar <u>O</u> pções Ope <u>n</u> PGP <u>F</u> erram  | entas Aiuda                       |  |  |
| Enviar agora                    | 🗸 Ortografia 🔻 🛛 Anexar 🔻 🎡 OpenPGP 🔻                                           | 🔒 S/MIME 🔻 🔚 Salvar 🔻             |  |  |
| <u>D</u> e:                     | teste <testesoluti@gmail.com> testesoluti@gmail.com&gt;</testesoluti@gmail.com> | ✓ <u>C</u> riptografar            |  |  |
| ▼ Para:                         | 8                                                                               | <u>A</u> ssinar digitalmente      |  |  |
| ma                              | rque criptografar                                                               | <u>P</u> ropriedades de segurança |  |  |
| A <u>s</u> sunto:               |                                                                                 |                                   |  |  |
| Normal                          | Proporcional - A' A'                                                            | A A A ⊟ 1= 3 = 5 5                |  |  |
| criptografado fica desta        |                                                                                 |                                   |  |  |
|                                 | torma                                                                           |                                   |  |  |